# Attach an Existing Zoom Meeting to Synchronous Instruction

- 1. If a Zoom meeting is attached to a synchronous instruction, only the account that made or owns the Zoom meeting may edit that synchronous instruction. There are no administrative features available to edit other user's Zoom meetings.
- 2. There is limited functionality for specially updating a Zoom meeting in this interface. If you need to make edits specifically to the Zoom meeting, then do so on the official Zoom website. If necessary additional options/features may be added at School Pathways discretion.

### Select the "Use Existing Meeting" button.

When selected the popover will be updated to display a list of Zoom meetings not already known by the SIS. Select the desired meeting to use and you will be returned to the previous form.

If you wish to go back to the previous form without canceling the new instruction, click the "Hide" button.

| 0                                                                                    |                  |          | Add Synchronous Instruction/Live Interac | tion               |          |
|--------------------------------------------------------------------------------------|------------------|----------|------------------------------------------|--------------------|----------|
| Title*                                                                               |                  |          |                                          |                    |          |
| Test                                                                                 |                  |          |                                          |                    |          |
| Courses                                                                              |                  |          |                                          |                    |          |
| (Any)                                                                                |                  |          |                                          |                    | Ψ.       |
| Teachers*                                                                            |                  |          |                                          |                    |          |
| (Any)                                                                                |                  |          |                                          |                    | *        |
| Days of the week*                                                                    | Start Time"      | day      | 🖾 Wednesday                              | Thursday End Time* | 🗆 Friday |
|                                                                                      | 11:00 am         | 0        |                                          | 1:00 pm            |          |
|                                                                                      | Start Date*      |          |                                          | End Date           |          |
| $\frown$                                                                             | 08/16/2022       | <b>m</b> |                                          | 08/31/2022         |          |
| Create Zoom Meeting<br>Use Existing Meeting<br>Event Type<br>Synchronous Instruction | Live Interaction |          | Cancel Save                              |                    |          |

Search Page for students to invite to the meeting

Each Student you invite to the meeting will receive a Zoom invite via E-Mail

Last update: 2022/08/25 integrations:zoom:attach https://schoolpathways.com/knowledgebase/doku.php?id=integrations:zoom:attach&rev=1661455122 19:18

| Admin                   | Reports Elive                    | Textpers | Patel | Hep                        |          |             | Type to space page has |
|-------------------------|----------------------------------|----------|-------|----------------------------|----------|-------------|------------------------|
| - All Tongton           | - All Templeton -                |          |       |                            |          | 'M Saturday |                        |
| Sayrth<br>Braugh Street |                                  | _        | -     | Desiran Eristimont<br>Very |          |             |                        |
| Select Stud             | landa                            |          |       |                            |          |             |                        |
| Students B              | entenced                         |          |       |                            |          |             |                        |
|                         | Station Name                     | -        |       | _                          | Local ID | Ordenineel  | •                      |
| 8                       | Dishey, Mitti                    |          |       |                            | 79257    | 7           |                        |
|                         | Absorrentilo, Carly              |          |       |                            | 78,824   | ,           |                        |
|                         | Abstack. Aliajandro              |          |       |                            | 79(20)   | 8           |                        |
|                         | O'Dennel Harsonsh                |          |       |                            | P\$272   | 2           |                        |
|                         | French: Jensich                  |          |       |                            | 79210    | 6           |                        |
| -                       | Ohen Zhang                       |          |       |                            | 79200    | 2           |                        |
|                         | Director & Miles                 |          |       |                            | 79218    | 2           |                        |
| 8                       | provent, notes                   |          |       |                            |          | 13          |                        |
| 8                       | Wetert, Trouty                   |          |       |                            | 1450)    |             |                        |
|                         | Wetert, Trouty<br>Pawnee, Sterra |          |       |                            | 79212    | R           |                        |
| a<br>a<br>s Emissión    | Visent, Frinty<br>Pawnes, Steria |          |       |                            | 79212    | ł           |                        |

Note: The email is not sent out by School Pathways. When a student is selected for a synchronous instruction they are registered for the Zoom Meeting and will receive an email from Zoom indicating that they have been registered for a meeting and will be provided instructions on how to join said meeting and when it takes place.

## End of Day with Zoom Update in the School Pathways System

A query is completed:

- 1. Teachers will receive an updated list of email address of who attended the meeting
- 2. Teachers also have the option to go into the zoom meetings they have created and turn them into a synchronous calendar instruction

# **Reports Available to see who has attended a Synchronous Instruction**

Teachers > PLS/RW Reports > Reports

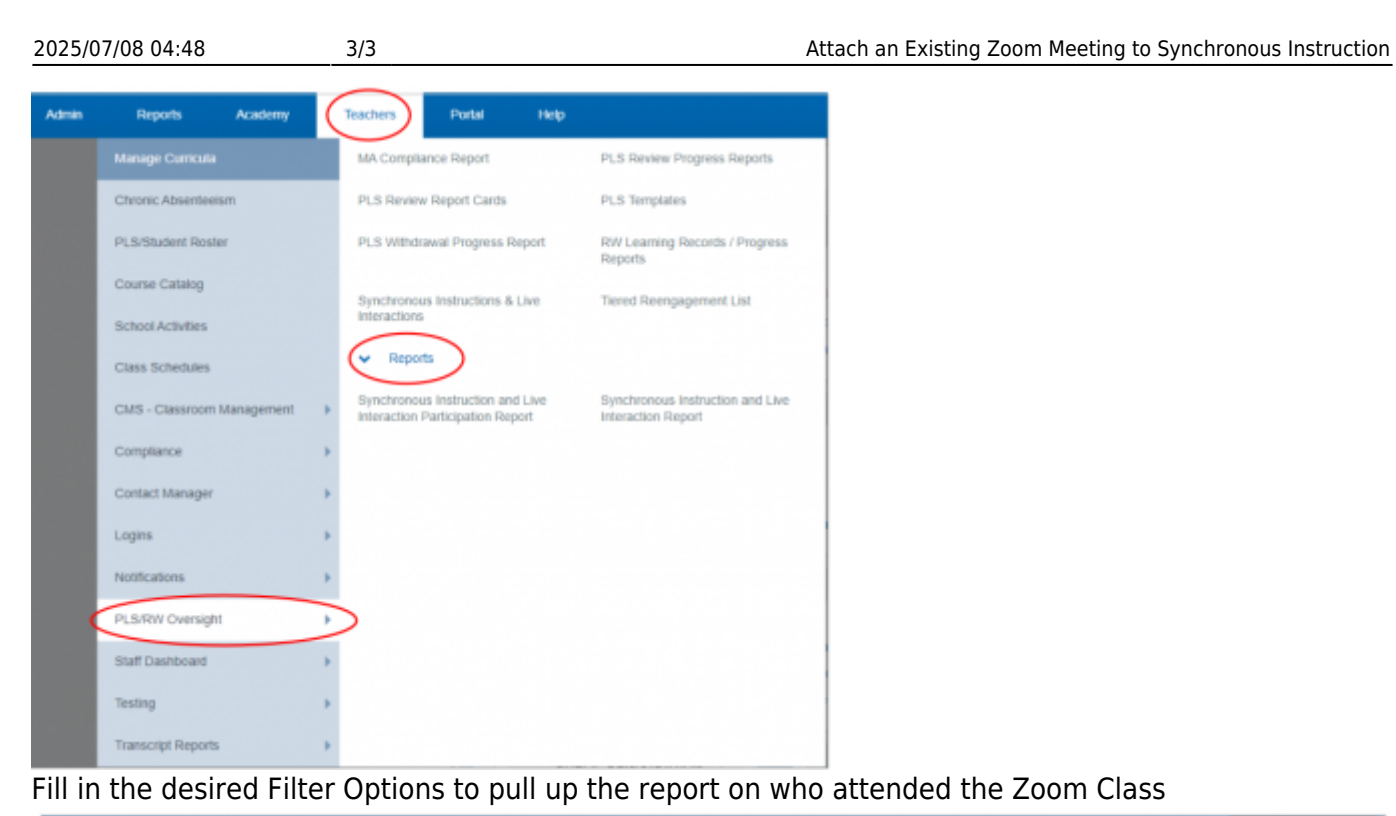

| Admin Reports Academy Teachers                                                                  | Portal Help |                            |                                                       | Type to quick page find |
|-------------------------------------------------------------------------------------------------|-------------|----------------------------|-------------------------------------------------------|-------------------------|
| Filter Options     Academy                                                                      |             | Educational Program        | Supervised By                                         |                         |
| treacher (latitude to all including no desgradion)      Teacher of Record      - All Teachers - | -           | d Deexchel (Jassuth Is an) | - Mg -                                                |                         |
| School Year<br>2821 - 2022                                                                      | *           | School Track - Al Track -  | Range<br>(Entire Schoel Year) 87/01/2021 - 36/38/2622 | *                       |
| Print Report                                                                                    |             |                            | 07/01/2021 THE 06/30/2022                             |                         |

#### From:

https://schoolpathways.com/knowledgebase/ - School Pathways Knowledge Base

### Permanent link:

https://schoolpathways.com/knowledgebase/doku.php?id=integrations:zoom:attach&rev=1661455122

Last update: 2022/08/25 19:18